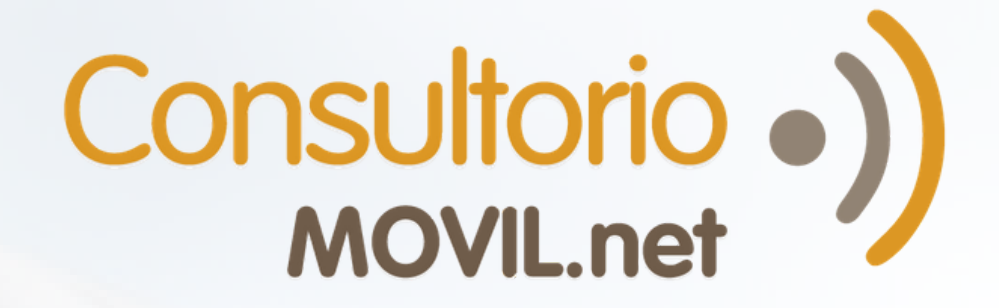

¿Cómo hacer una videoconsulta en TelemedPRO?

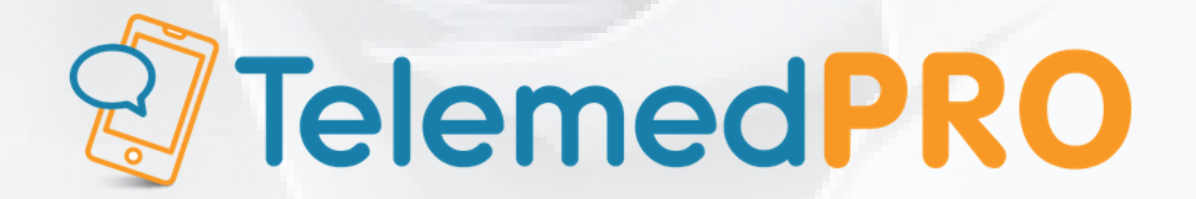

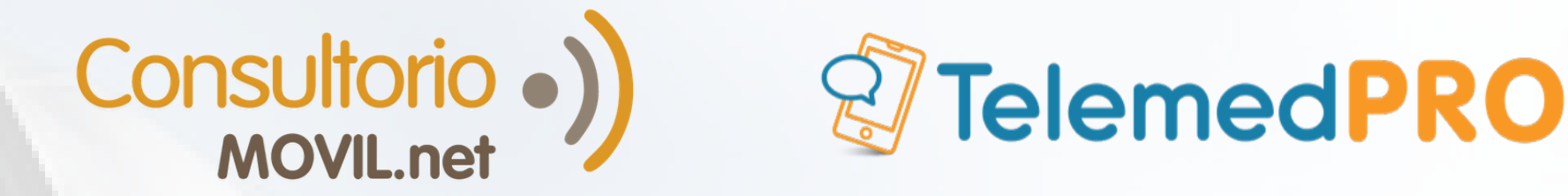

### Realizar una videoconsulta en TelemedPRO

#### Notas:

-Si todavía no realizaste las configuraciones correspondientes para realizar una videoconsulta, ve a ¿Cómo configurar las nuevas funcionalidades de Telemedicina en tu consultorio?

-Si encuentras problemas para iniciar y conectarte a la videoconsulta <u>ingresa aquí para conocer posibles</u> <u>soluciones</u>.

#### **Requisitos para hacer una videoconsulta:**

-El paciente **deberá estar registrado** en el portal del paciente de ConsultorioMOVIL para poder llamarlo, ya que es una videollamada que se realiza entre ambas plataformas. <u>Descubre aquí los pasos para que un paciente se registre.</u>

-Al momento de agendar el turno, se deberá tildar la opción "**Teleconsulta**", de no hacerlo se considerará de atención presencial.

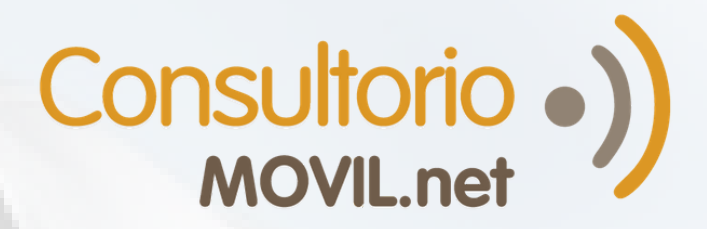

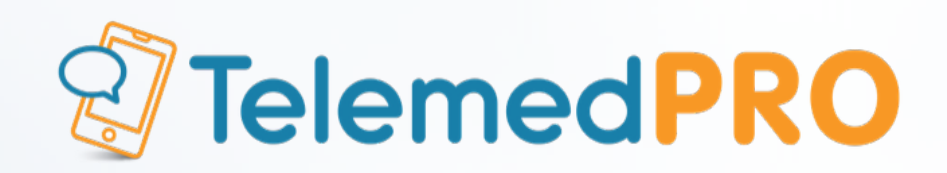

Ingresa al panel principal de Telemedicina haciendo click en "Atender pacientes".

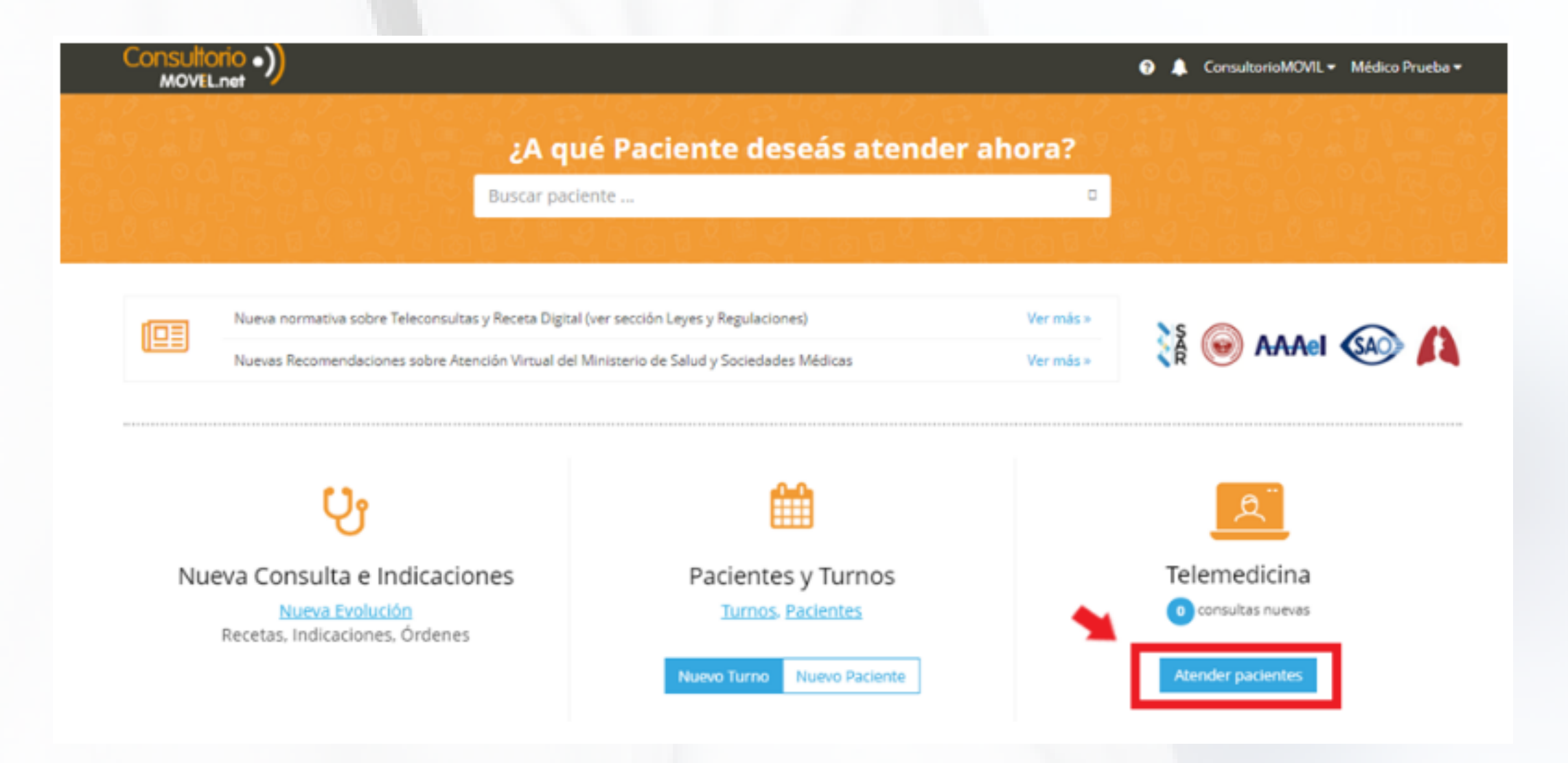

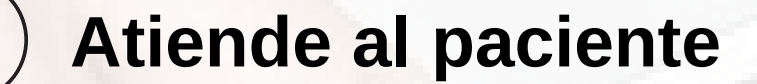

**Nota:** el paciente debe estar dentro del Portal del Paciente de ConsultorioMOVIL o debe tener la app descargada y estar logueado en la misma.

Ve a la sección "**Próximos turnos**" que se encuentra al final de la sección, y haz click en "**Atender**" en el paciente que corresponda. Los íconos debajo del nombre de tu paciente, te permitirán compartir el link de acceso de las videollamadas por whatsapp, correo electrónico o con copy automático al portapapeles para copiarlo y pegarlo donde desees.

# Consultorio •)

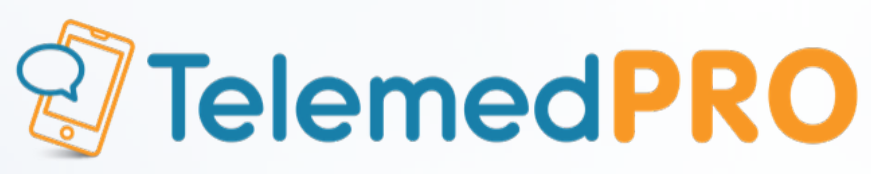

|                               | Russas aggiantes                    |                                                                                          |                                        |                |                                 |
|-------------------------------|-------------------------------------|------------------------------------------------------------------------------------------|----------------------------------------|----------------|---------------------------------|
| MOVEL.net                     | buscar pacientes                    |                                                                                          |                                        | 😯 🙏 Cons       | ultorioMOVIL   Médico Fernandez |
| 🗎 Turnos 🛛 🔺 Pacientes        | 🗟 Biblioteca 🛛 🔝 Teleme             | dicina 🛛 😁 Red de Col                                                                    | egas                                   | 📶 - 🔅 🛛 🕅 Nu   | evo Turno 🅼 Nuevo Paciente      |
| Hola Dr. F                    | ernandez                            |                                                                                          |                                        |                |                                 |
|                               | <b>40</b> turnos<br>De telemedicina |                                                                                          | <b>20</b> consultas<br>De telemedicina | ()             | \$3.500<br>Facturado hoy        |
| Consultas<br>ver todas        |                                     |                                                                                          |                                        |                |                                 |
| Mendez Agustina               |                                     | Bresa Luciana                                                                            |                                        | González Lucas |                                 |
| Medicación                    |                                     | Hola Doc! Tiene los resultados de mi OCT?<br>Te envío la receta del medicamento. Saludos |                                        | Medicación     |                                 |
| RECHAZAR                      | RESPONDER                           | RECHAZAR                                                                                 | RESPONDER                              | RECHAZAR       | RESPONDER                       |
| Próximos turno<br>ir a agenda | S                                   |                                                                                          |                                        |                |                                 |
| López R                       | coberto                             |                                                                                          |                                        |                |                                 |
|                               |                                     |                                                                                          |                                        |                |                                 |
| 12:00                         | hs                                  |                                                                                          |                                        |                |                                 |
| ATEND                         | ER                                  |                                                                                          |                                        |                |                                 |
|                               |                                     | ConsultorioMOVIL.net - To                                                                | dos los derechos reservados - v1.0     |                |                                 |

<sup>3</sup> Una vez que hagas click en "**Atender**", serás redireccionado a la pantalla para llamar al paciente; arriba verás la solapas de **Historia Clínica**, **Videollamada** y **Chat**. Puedes alternar entre estas 3 solapas antes, durante y después de la videoconsulta. Para llamar al paciente, haz click en "**Llamar**".

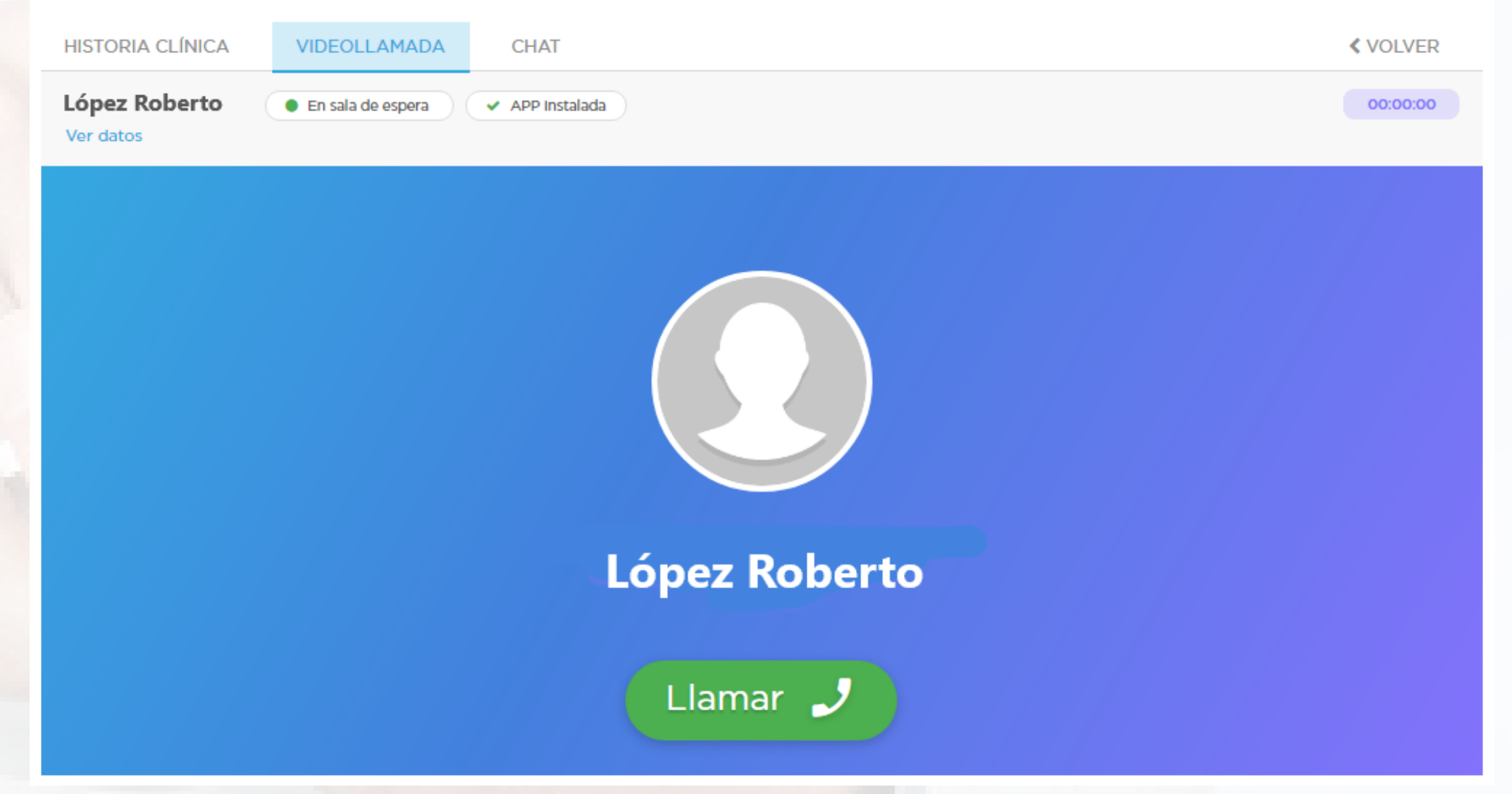

Puedes ver los datos administrativos del paciente haciendo click en "Ver datos", y las etiquetas "en sala de espera" y/o "APP instalada" te indicarán si el paciente está listo para recibir la llamada desde el Portal del paciente o desde la app respectivamente.

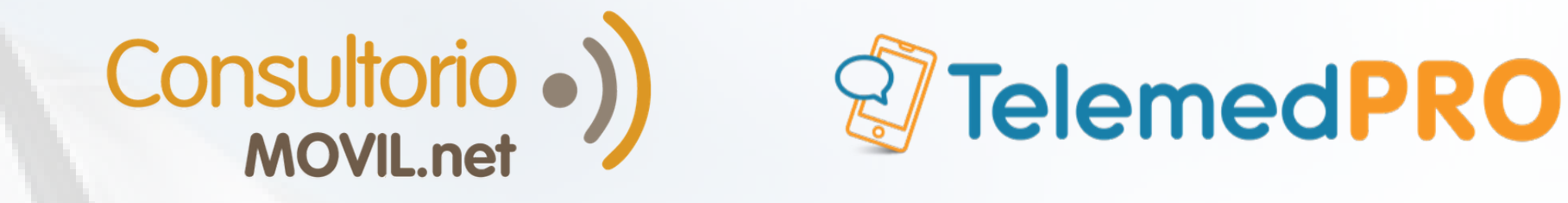

Ve a la pestaña de **Historia Clínica** donde podrás ir completando la evolución. Puedes escribir libremente usando los campos que sean de tu comodidad e interés. Es una ficha de texto ilimitado.

| HISTORIA CLÍNICA VIDEOLLAMADA                                                                                              | CHAT            |                      | < VOLVER            |
|----------------------------------------------------------------------------------------------------|-----------------|----------------------|---------------------|
| <b>ópez Roberto</b> • En sala de espera<br>Ver datos                                                                       | ✓ APP instalada |                      | 00:00:00            |
| Nueva evolución: 08/05/<br>Adjuntar imágenes /<br>estudios<br>Negatoscopio<br>Vademecum<br>MOTIVO DE CONSULTA / EVOLUCIÓN: | 2020            | Insertar plantilla   | Interminar consulta |
| EXÁMEN FISICO, CUESTIONARIOS Y SCORES:                                                                                     |                 | Π Insertar plantilla |                     |
| RESULTADOS DE ESTUDIOS / IMÁGENES:                                                                                         |                 | Π Insertar plantilla |                     |
| DIAGNÓSTICOS:                                                                                                    |                 | Nomenclador ICD-10   |                     |

| ESTUDIOS / PRÁCTICAS A REALIZAR: 🖨 Órden < Enviar orden | 🗆 РМО                                  |
|---------------------------------------------------------|----------------------------------------|
| MEDICAMENTOS / RECETAS:                                 |                                        |
| Ingrese aquí el medicamento a indicar                   | D                                      |
| OTRAS INDICACIONES:                                     |                                        |
| CITO CONTROL DENTRO DE Días 🔻                           |                                        |
| Guardar evolución Guardar borrador                      | ;Borrador guardado! Cancelar evolución |

#### En ella puedes:

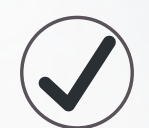

Adjuntar imágenes o estudios en cada evolución, ya sea desde la computadora o desde el celular escaneando un código QR.

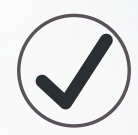

Elegir "Insertar plantilla" en campos como "EXAMEN FÍSICO", para organizar mejor la información.

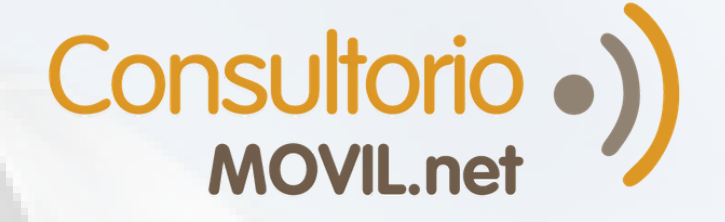

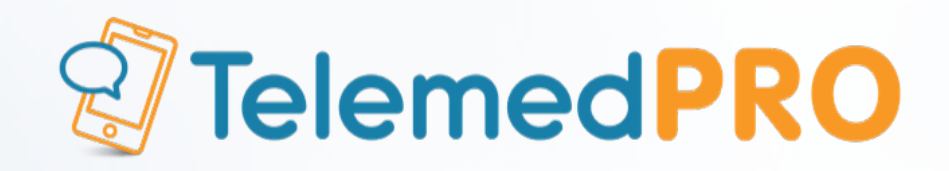

Prescribir medicamentos por monodroga o nombre comercial, utilizando el Vademecum disponible desde la barra de búsqueda.

Cuando finalices la carga, haz click en el botón "Guardar evolución".

5 Si quieres enviarle mensajes de texto o archivos al paciente, ve al chat.

| HISTORIA CLÍNICA VIDEOLLAM        | ADA CHAT          |                                                                          | ≮ VOLVER          |
|-----------------------------------|-------------------|--------------------------------------------------------------------------|-------------------|
| López Roberto                     | En sala de espera | APP Instalada                                                            | 00:03:17          |
| Ver datos                         |                   |                                                                          |                   |
|                                   | Hoy               | Hoy 13:40<br>te envio la receta del medicament<br>Hoy 13:40<br>For 2.514 |                   |
| Hoy 13:40                         |                   |                                                                          | Terminar coordin  |
| Gracias Doctora, le envio los est | tudios            |                                                                          | terminar consorta |
| Hoy 13:41                         |                   |                                                                          | Cobrar online     |
| PDF 2.51MB                        |                   |                                                                          |                   |

También puedes enviar recetas, órdenes o indicaciones al email de tu paciente desde la solapa de Historia Clínica haciendo click en el botón "Enviar Orden" que se encuentra en "Estudios / Prácticas a Realizar"

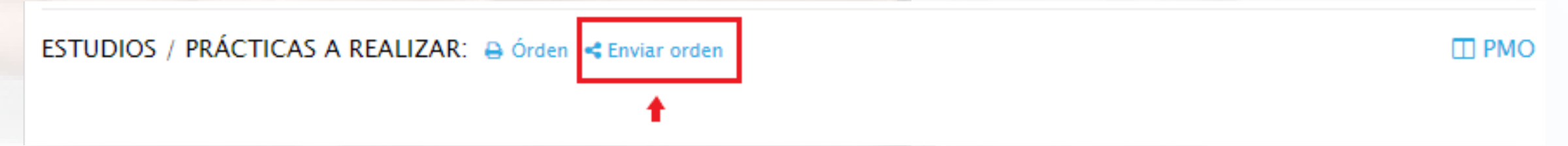

Una vez listo, puedes guardar la Historia Clínica y enviarle las indicaciones de la consulta al paciente. Para finalizar la consulta, haz click en "Terminar consulta" en cualquiera de las 3 pestañas.

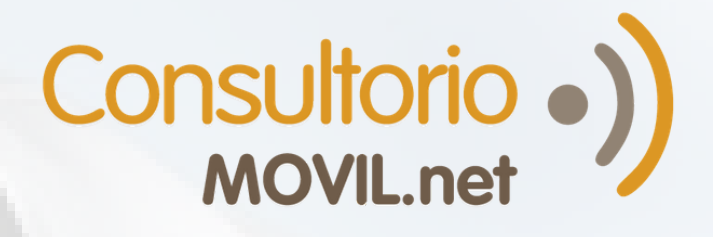

6

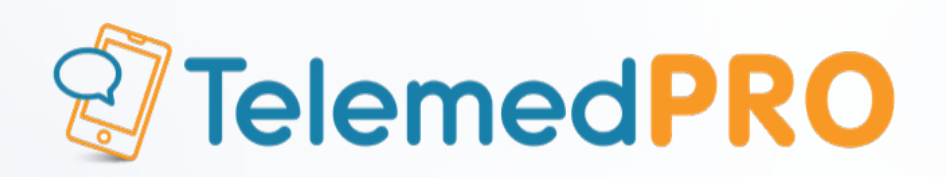

| HISTORIA CLÍNICA VIDEOLLAMADA CHAT                                    | < VOLVER                           |
|-----------------------------------------------------------------------|------------------------------------|
| <b>Cópez Roberto</b> • En sala de espera • APP instalada<br>Ver datos | 00:00:00                           |
| Nueva evolución: 08/05/2020                                           |                                    |
| ANTECEDENTES:                                                         | Insertar plantilla                 |
| MOTIVO DE CONSULTA / EVOLUCIÓN:                                       | Terminar consulta<br>Cobrar online |
| EXÁMEN FISICO, CUESTIONARIOS Y SCORES:                                | Insertar plantilla                 |
| RESULTADOS DE ESTUDIOS / IMÁGENES:                                    | 🗆 Insertar plantilla               |

Si deseas enviarle una solicitud de pago al paciente, haz click en "Finalizar consulta y cobrar" y completa los datos solicitados. Si no quieres enviarla, haz click en "Finalizar consulta".

> ¿Está seguro que desea finalizar esta consulta?

Al finalizar una consulta no se podrán agregar nuevos mensajes a la misma

#### FINALIZAR CONSULTA

#### FINALIZAR CONSULTA Y COBRAR

8

#### Crear solicitud de pago

| Paciente                     | Profesional             |
|------------------------------|-------------------------|
| Roberto Lopez *              | Fernandez Juan *        |
| Importe                      | Email                   |
| \$ 2000                      | roberto.lopez@gmail.com |
| Concepto                     |                         |
| Honorarios por videoconsulta |                         |
| CR                           | £AR                     |
|                              |                         |
|                              |                         |

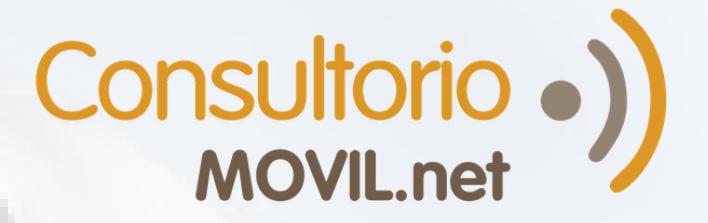

7.

7

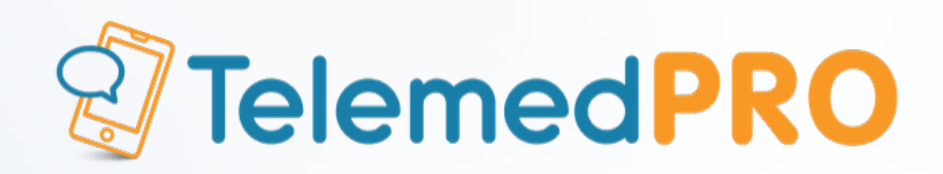

#### <sup>)</sup> Para volver al panel principal, haz click en "< VOLVER".

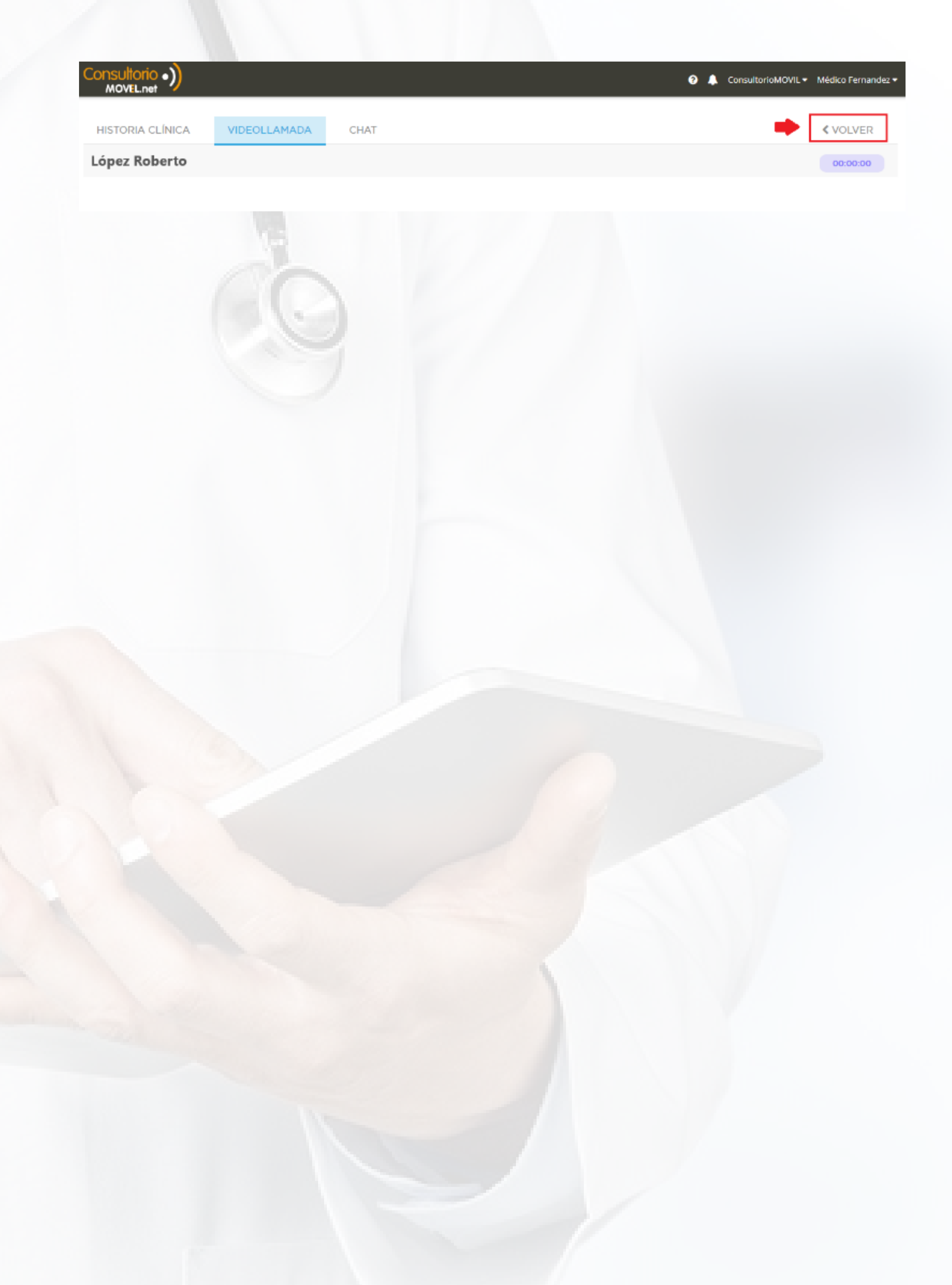

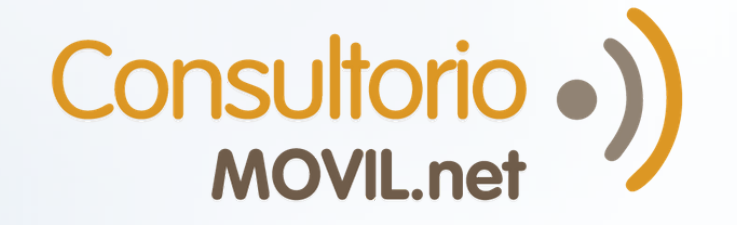

7.

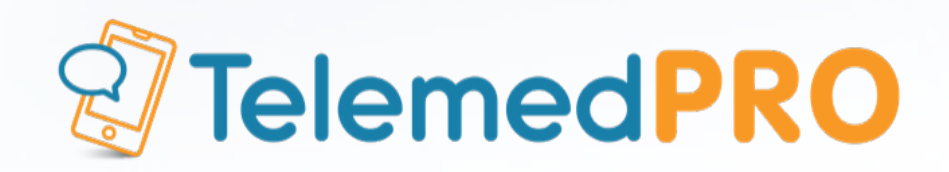

### Para consultas adicionales o soporte, por favor contáctate con nosotros a través de nuestros canales habituales:

### Chat en Vivo (una vez logueado en **ConsultorioMOVIL**)

Mail: soporte@consultoriomovil.net

## **Argentina:**

### Tel: +54 11 5263-7534 WhatsApp +54 9 11 6556-5291

### México: Tel: +52 55 4172-5936 WhatsApp: +52 1 55 3562-5691